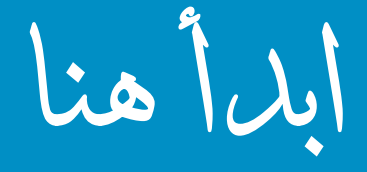

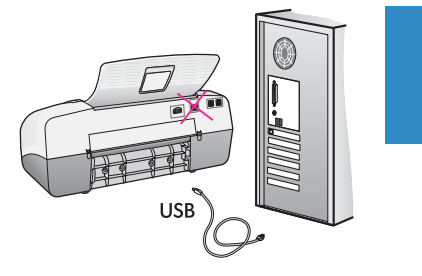

هـام: لتأكد من صحة تثبيت البرنامج، لا تقم بتوصيل كابل USB حتى وصولك إلى خطوة ١٧.

اتبع الخطوات حسب الترتيب. عند التعرض إلى مشاكل أثناء الإعداد، راجع **حل المشكلات** في آخر قسم. قد يختلف الجهاز الخاص بك عن الصور التوضيحية الواردة في هذا الدليل.

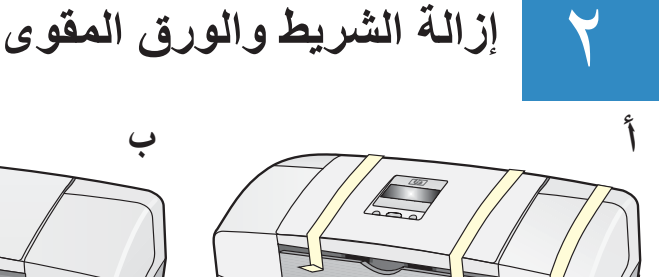

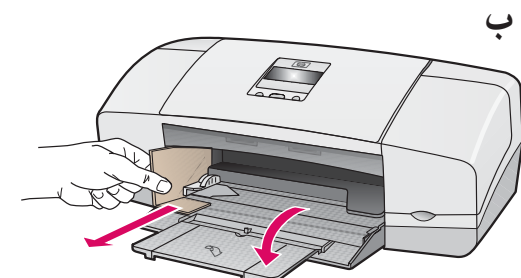

تأكد من إز الة الشريط بأكمله والورق المقوى من الجزء الداخلي للجهاز .

تعيين المكونات

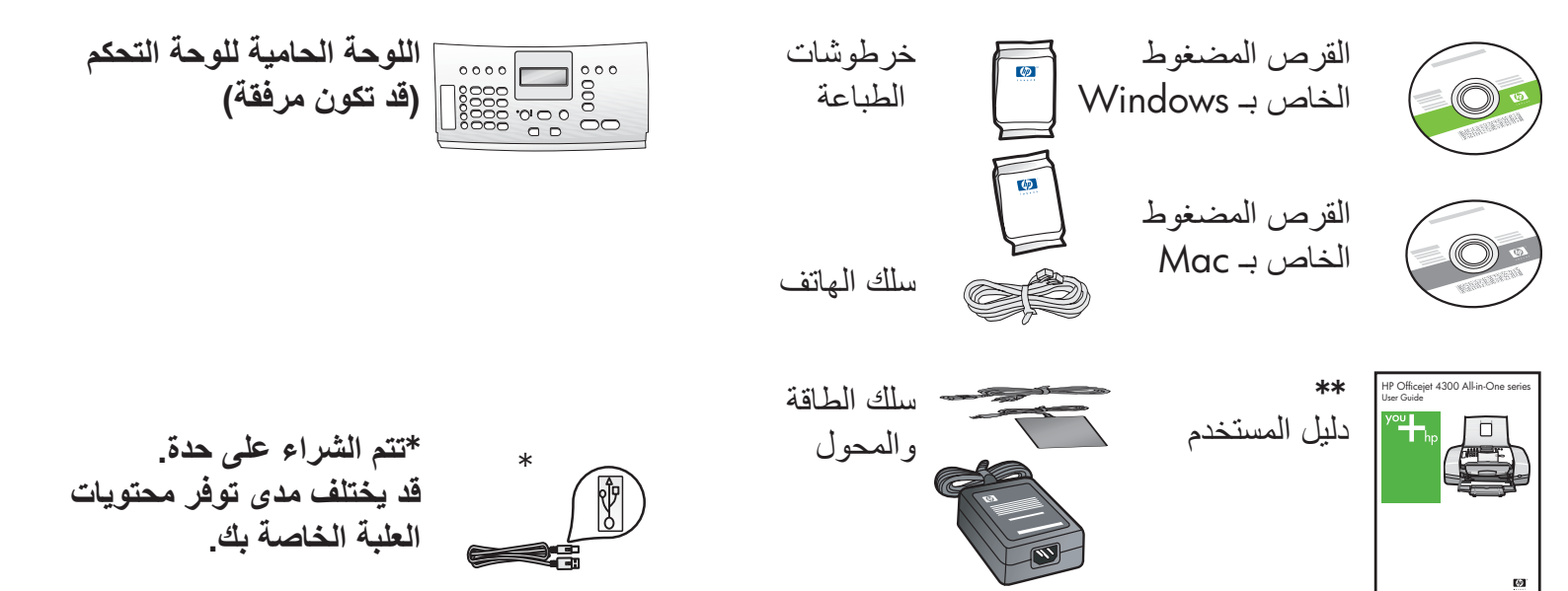

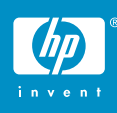

فتح حاويات الورق

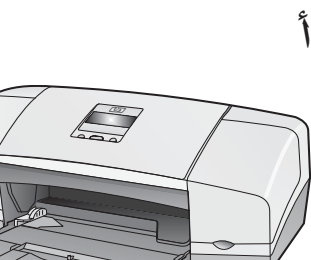

 $\bigcirc$ 

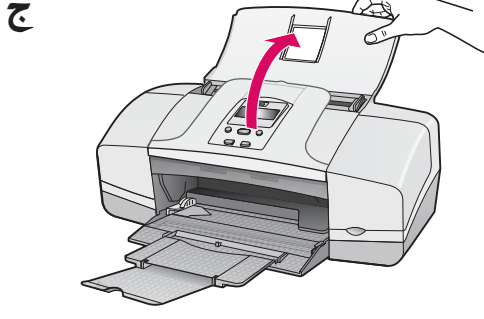

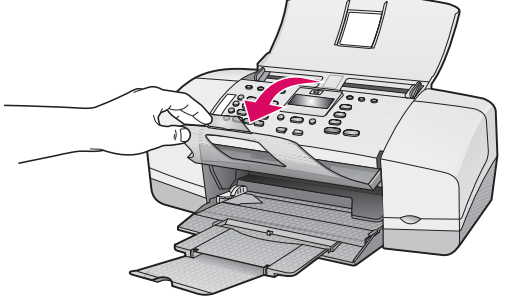

إرفاق اللوحة الحامية للوحة التحكم (عند عدم إرفاقها بعد)

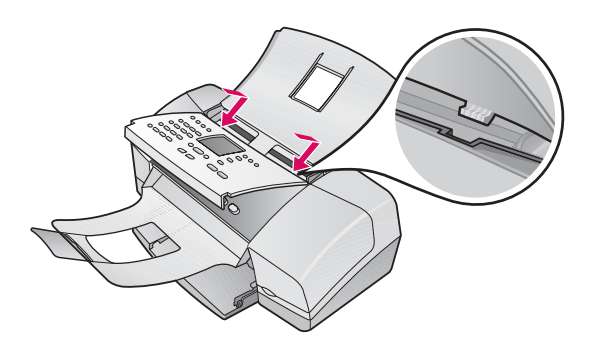

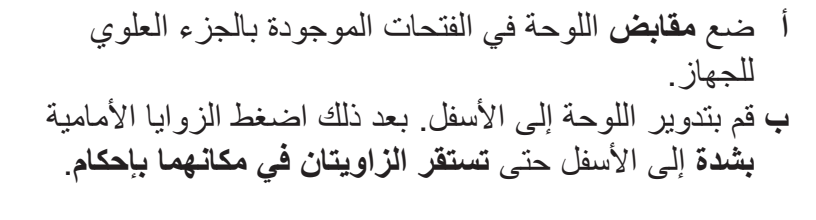

هــام: تأكد من استواء الحافات مع الجهاز ومن رؤية كل الأزرار خارج الثقوب الموجودة في اللوحة. يجب إرفاق اللوحة الحامية للوحة التحكم بحيث يعمل جهاز HP All-in-On!

٦

تحميل الورق

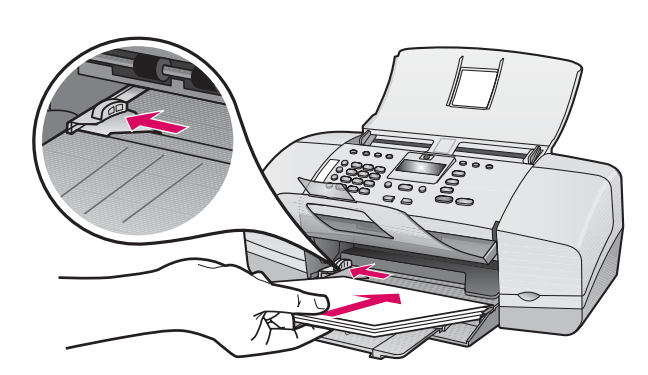

قم بتحميل ورق أبيض عادي في الحاوية السفلية. لا تدخل الورق بقوة لمسافة بعيدة جداً في حاوية الإدخال، فهذا قد يسبب انحشار الورق.

توصيل سلك الطاقة والمحول

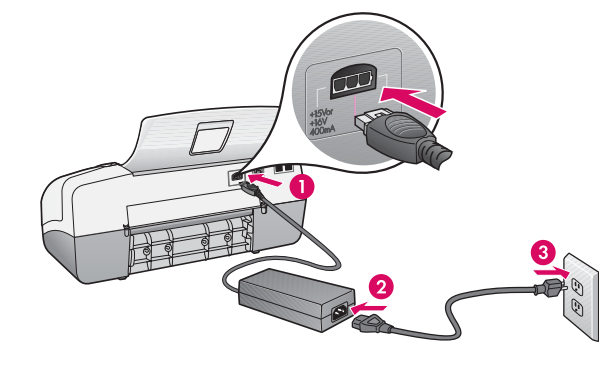

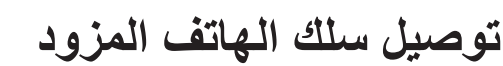

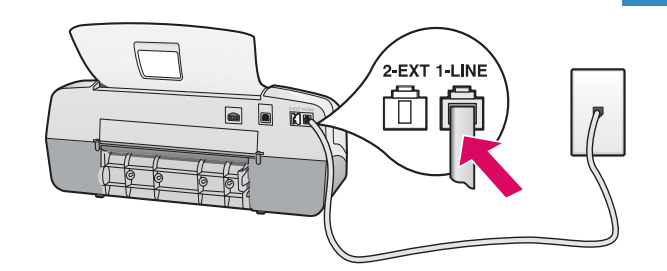

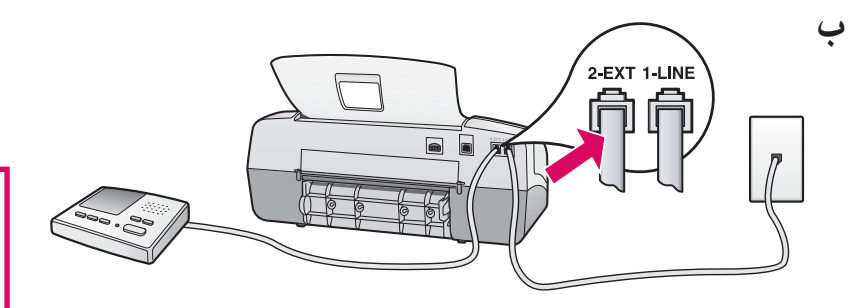

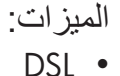

VoIP/FoIP •

(1-LINE) <sup>1</sup>

(2-EXT) 🖵

الموجود بالحائط

HP All-in-One

- ISDN •
- بريد صوتي
- Distinctive Ring (الرنين المميز)

الضغط على زر On (التشغيل) والتكوين

- بعد الضغط على زر On (التشغيل)، انتظر حتى ظهور مطالبة اللغة قبل المتابعة.
- ب لضبط لغة شاشة العرض، استخدم أزرار الأسهم لتحديد لغتك، اضغط على OK (موافق)، ثم قم بالتأكيد. استخدم أزرار الأسهم لتحديد البلد/المنطقة، اضغط على OK (موافق)، ثم قم بالتأكيد.

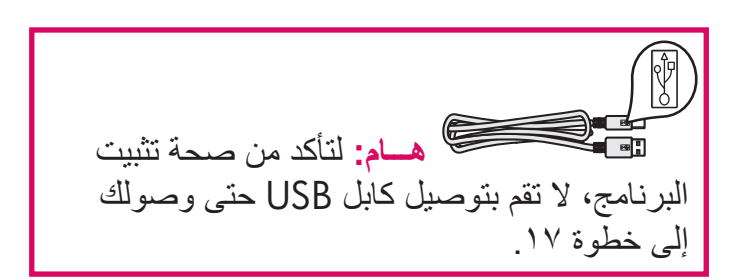

قم بتوصيل أحد طرفي سلك الهاتف المزود بمنفذ

الهاتف (I-LINE) والطرف الآخر بمأخذ الكهرباء

اتبع الخطوة الموجودة أدناه إذا رغبت في توصيل

قم بإزالة المقبس من منفذ (2-EXT) ثم وصّل سلك الهاتف أو آلة الرد على المكالمات بالمنفذ. راجع دليل المستخدم

للحصول على معلومات إضافية تتعلق بإعداد الفاكس.

الهاتف/آلة الرد على المكالمات بجهاز

راجع دليل المستخدم إذا رغبت في استخدام سلك

الهاتف الموجود لديك أو عند الاحتواء على أي من هذه

فتح باب خرطوشة الطباعة

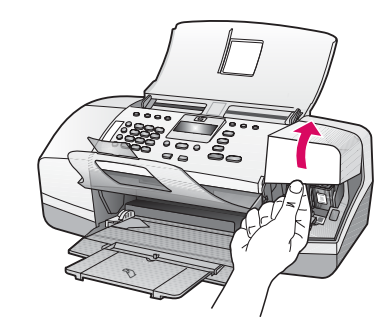

ارفع باب خرطوشة الطباعة. تتحرك عربة الطباعة إلى الجانب الأيمن.

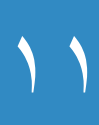

إزالة الشريط من كلتا الخرطوشتين

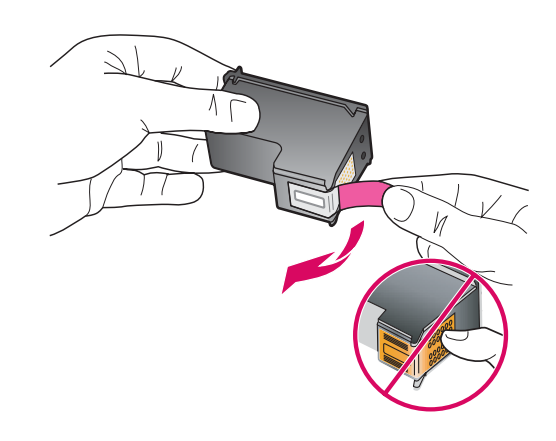

اسحب شريط السحب من أجل إزالة الشريط عن كلتا خرطوشتى الطباعة.

> هام: لا تلمس نقاط التلامس نحاسية اللون أو تحاول إعادة إرفاق الشريط بالخرطوشات.

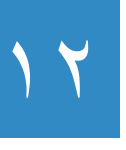

إدخال خرطوشة الطباعة ثلاثية الألوان

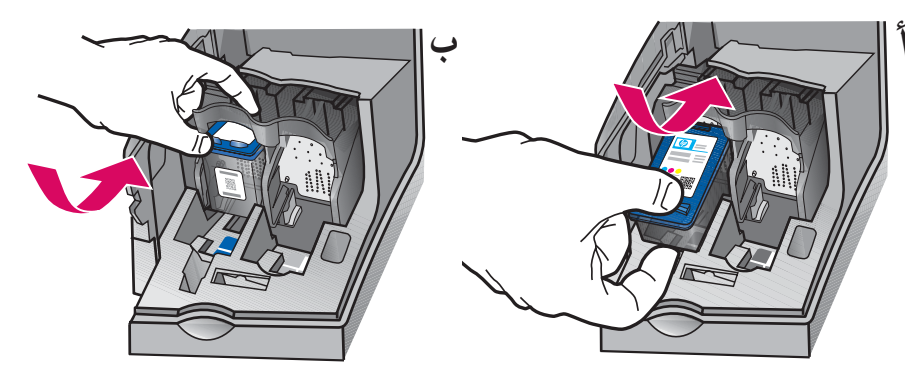

تنبيه: يجب أن يوجد الجهاز قيد التشغيل قبل أن تتمكن من إدخال خرطوشات الطباعة.

أ ادفع خرطوشة الطباعة ثلاثية الألوان إلى الفتحة
 اليسرى كما هو موضح.
 ب ادفع الجزء العلوي للخرطوشة بشدة إلى الأعلى
 وداخل الفتحة حتى تستقر في مكانها بإحكام.

# ا إدخال خرطوشة الطباعة باللون الأسود

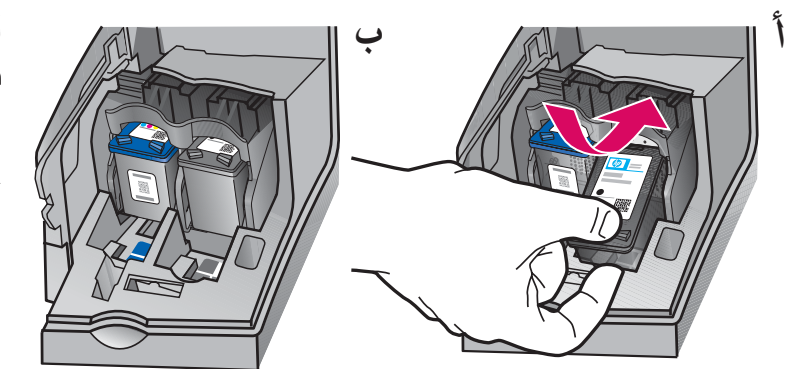

أ ادفع خرطوشة الطباعة باللون الأسود إلى الفتحة اليمنى ب ادفع الجزء العلوي للخرطوشة بشدة إلى الأعلى وداخل الفتحة حتى تستقر في مكانها بإحكام. ح تأكد من تثبيت كلتا الخرطوشتين بأمان. أغلق باب

خرطوشة الطباعة.

محاذاة خرطوشات الطباعة

٤

3

- أ اضغط على OK (موافق) لطباعة صفحة المحاذاة. (تأكد من تحميل ورق أبيض عادي في الحاوية السفلية).
  ب قم بإزالة صفحة المحاذاة من حاوية الإخراج.
  ج ضع صفحة المحاذاة موجهة إلى الأسفل في درج تغذية المستندات كما هو موضح في الرسم البياني ج.
  د اضغط على OK (موافق) لمسح صفحة المحاذاة. عند
- د اضغط على OK (موافق) لمسح صفحة المحاذاة. عند الانتهاء من مسح الصفحة، فيشير ذلك إلى إكمال المحاذاة.

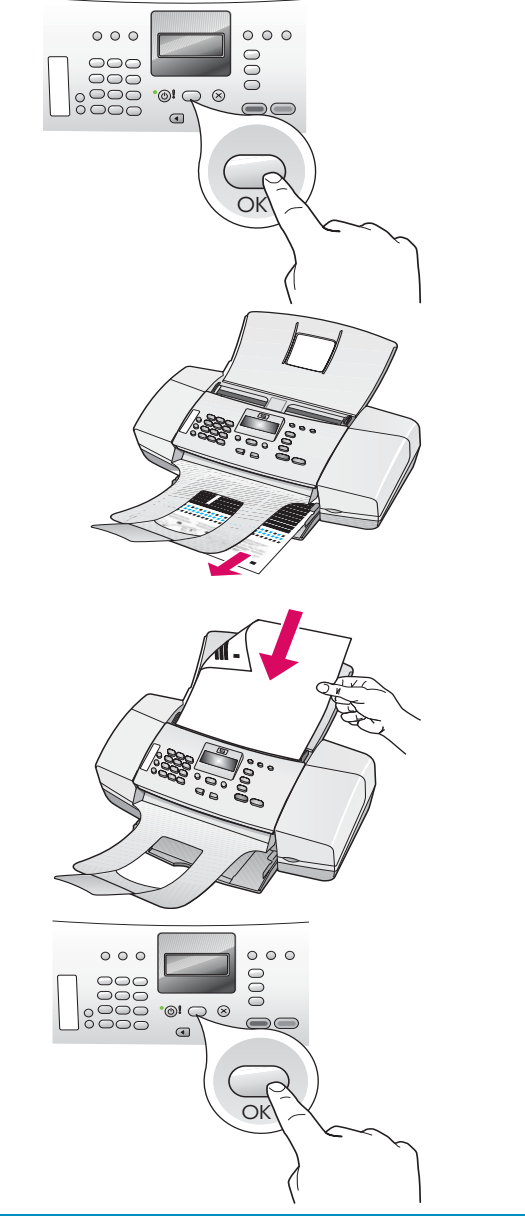

## تشغيل جهاز الكمبيوتر

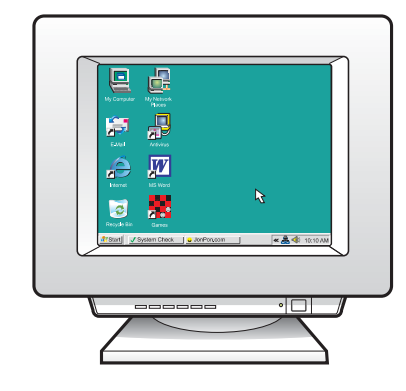

 أ قم بتشغيل جهاز الكمبيوتر، سجّل الدخول عند الضرورة، ثم انتظر إلى ظهور سطح المكتب.
 ب أغلق أية برامج مفتوحة.

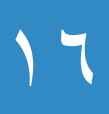

إدخال القرص المضغوط الصحيح

#### مستخدمو Windows:

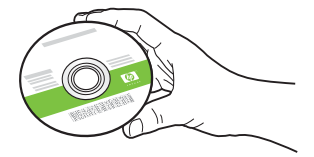

 أ أدخل القرص المضغوط لـ HP All-in-One باللون الأخضر الخاص بـ Windows.
 ب اتبع الإرشادات الظاهرة على الشاشة لتثبيت البرنامج.
 ج في شاشة Connection Type (نوع التوصيل)، تأكد من تحديد مباشرة بهذا الكمبيوتر. اتبع إلى الصفحة التالية.

ملاحظة: عند عدم ظهور شاشة بدء التشغيل، انقر نقرًا مزدوجًا فوق My Computer (جهاز الكمبيوتر) ، انقر نقرًا مزدوجًا فوق رمز القرص المضغوط، ثم انقر نقرًا مزدوجًا فوق setup.exe.

| Connection Type                                                                             |                                                                                                    |
|---------------------------------------------------------------------------------------------|----------------------------------------------------------------------------------------------------|
| Choose how you will connect your de                                                         | rvice to this computer.                                                                                              |
| Directly to this computer (for example                                                      | e, using a USB cable)                                                                                                |
| O Through the network.                                                                      |                                                                                                    |
| IMPORTANT: You must establish<br>proceeding. Refer to the refup inst<br>network connection. | a connection between your device and the network befor<br>nuctions for your device if you have not yet established a |
| Click Next to continue.                                                                     |                                                                                                    |
| Click Next to continue.                                                                     |                                                                                                    |
| Cack rively to comprue.                                                                     | (Back Next) Care                                                                                                    |

مستخدمو Mac:

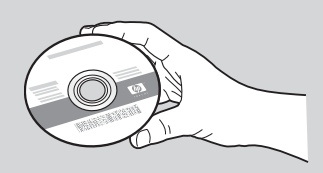

أ أدخل القرص المضغوط لـ HP All-in-One باللون الرمادي الخاص بـ Mac.

### توصيل كابل USB

### مستخدمو Windows:

- أ اتبع الإرشادات الظاهرة على الشاشة حتى ترى مطالبة توصيل كابل USB. (قد يستمر ذلك بعض الدقائق).
  ب مجرد ظهور المطالبة، قم بتوصيل كابل USB بالمنفذ الموجود في الجزء الخلفي من جهاز HP بالمنفذ الموجود في مصله بأي منفذ USB موجود في الكمبيوتر.
  - ج اتبع الإرشادات الظاهرة على الشاشة. أكمل شاشتي Fax Setup Wizard (معالج إعداد الفاكس) و Sign Up Now (التسجيل الآن) عند الانتهاء من تثبيت البرنامج، فيشير ذلك إلى إتمام العملية.

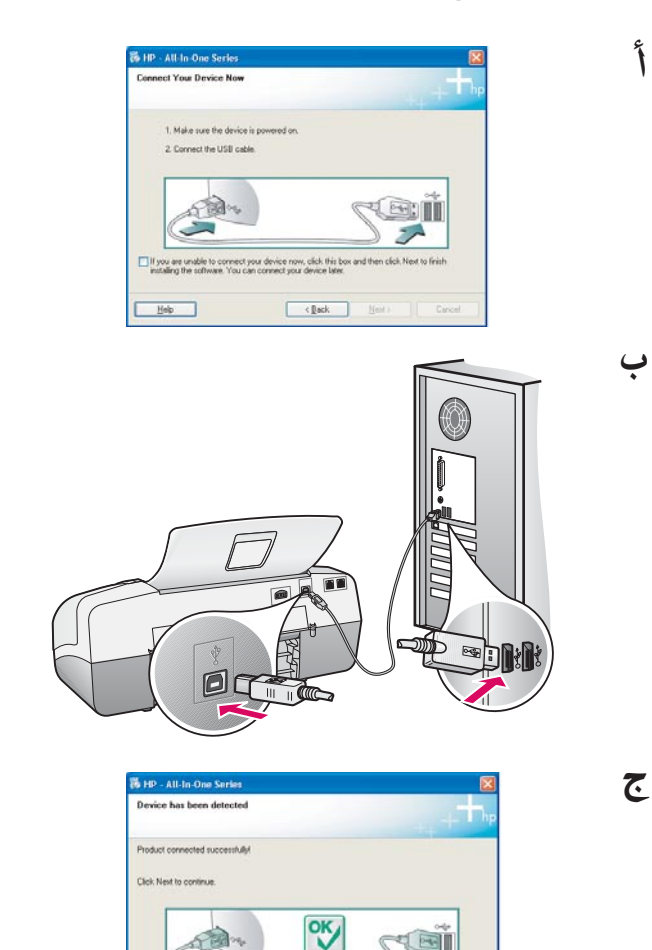

Next>

في اخر قسم.

إذا كنت لم ترَ هذه الشاشة، راجع حل المشكلات

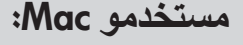

أ قم بتوصيل كابل USB من جهاز الكمبيوتر بمنفذ USB الموجود في الجزء الخلفي للجهاز.

ب أدخل القرص المضغوط لـ HP All-in-One. انقر نقرًا مزدوجًا فوق رمز HP-All-in-One-Installer (مثبت HP-All-in-One). ج تأكد من إكمال جميع الشاشات، بما في ذلك

مساعد الإعداد). Setup Assistant (مساعد الإعداد).

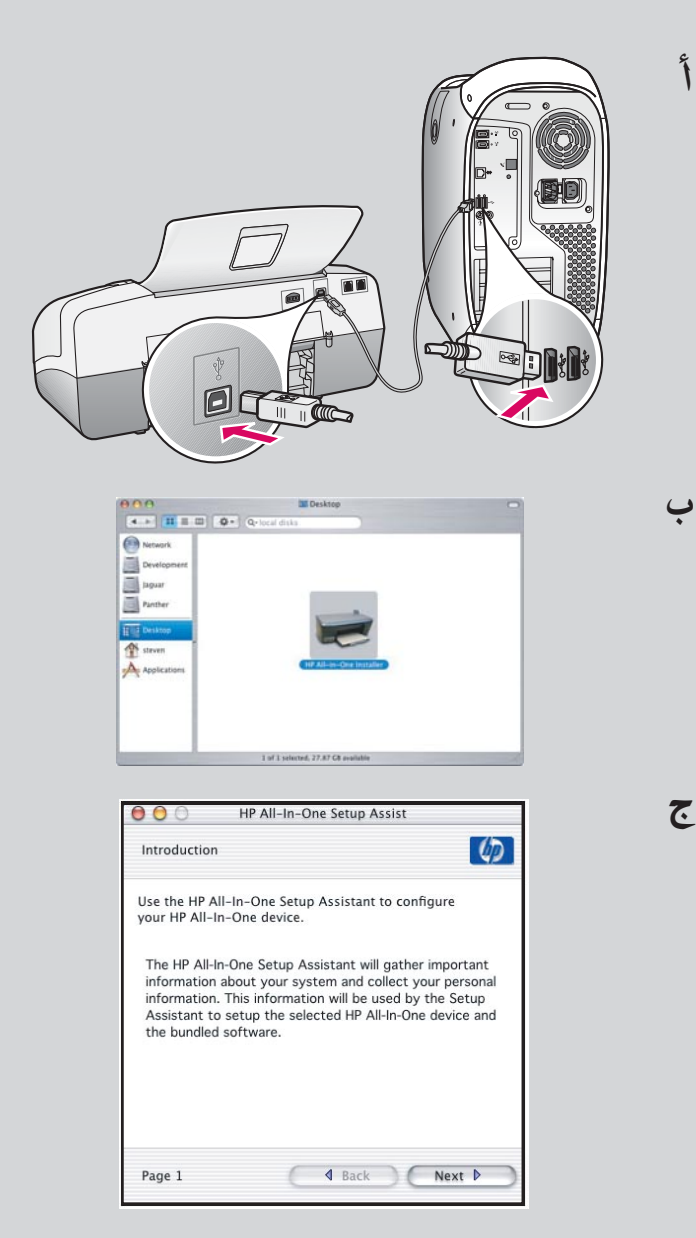

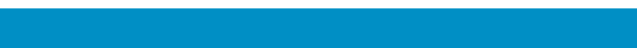

**المشكلة:** تظهر رسالة **انحشار الورق** على شاشة العرض. ا**لإجراء:** ارفع لوحة التحكم وأزل برفق أية ورقات محشورة. تأكد من إزالة شريط التغليف بأكمله. بعد تحرير الانحشار، تأكد من إعادة تثبيت لوحة التحكم في مكانها. قد تحتاج أيضًا إلى إزالة أية ورقات محشورة من باب الوصول الخلفي أو من الجزء الداخلي للجهاز.

Q8081-90157

المشكلة: تظهر رسالة Remove and check print cartridges (يجب إزالة خرطوشات الطباعة وفحصها) بعد إدخال خرطوشات الطباعة. الإجراء: قم بإزالة خرطوشات الطباعة. تأكد من إزالة الشريط بأكمله من نقاط التلامس نحاسية اللون. أعد إدخال الخرطوشات، ثم أغلق باب خرطوشات الطباعة.

المشكلة: (في نظام التشغيل Windows فقط) ما رأيت الشاشة التي تطالبك بتوصيل كابل USB. الإجراء: أزل القرص المضغوط لـ HP All-in-One الخاص بـ Windows ثم أعد إدخاله. راجع خطوة ١٦.

المشكلة: (في نظام التشغيل Windows فقط) يتم عرض شاشة Add Hardware (إضافة أجهزة) لـ Microsoft. الإجراء: انقر فوق إلغاء الأمر. افصل كابل USB، ثم أدخل القرص المضغوط لـ HP All-in-One الخاص بـ Windows. راجع خطوتي ١٦ و ١٢.

المشكلة: (في نظام التشغيل Windows فقط) تظهر شاشة Device Setup Has Failed To فقط) تظهر شاشة Complete الإجراع: تحقق من إرفاق اللوحة الحامية للوحة التحكم بإحكام. افصل الجهاز ثم وصّله ثانيةً. افحص جميع التوصيلات. تأكد من توصيل كابل USB بالكمبيوتر. لا تقم بتوصيل كابل USB بلوحة مفاتيح أو محور غير مزود بالطاقة. راجع خطوتي ٥ و ١٧.

للوصول إلى تعليمات برنامج HP Photosmart في كمبيوتر يعمل بنظام التشغيل Windows:

ل في HP Solution Center (مركز الحلول لـ HP)، انقر فوق HP All-in-One.
 ٢ في منطقة Device Support (دعم الجهاز)، انقر فوق الدليل الظاهر على الشاشة أو حل المشكلات.

للوصول إلى تعليمات برنامج HP Photosmart في كمبيوتر Mac:

- ١ في قائمة Finder Help (تعليمات الباحث)، اختر تعليمات Mac.
- ٢ في قائمة Help Viewer Library (مكتبة عارض التعليمات)، اختر تعليمات HP Photosmart Mac

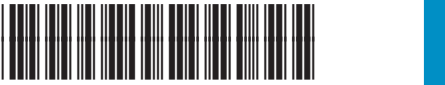

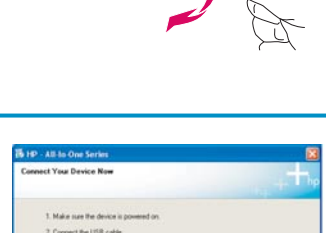

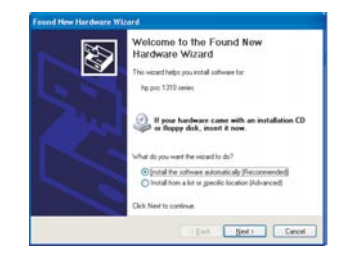

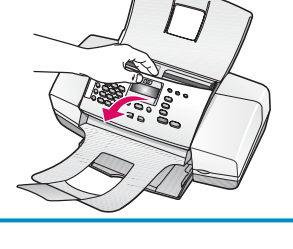

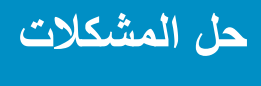

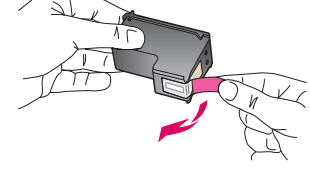

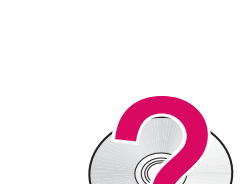